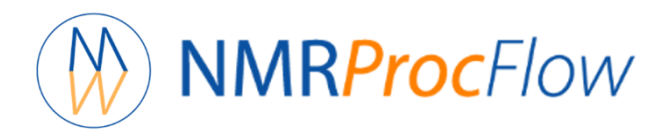

# How to properly phase a whole set of spectra when NMRProcFlow fails on some spectra

Daniel Jacob

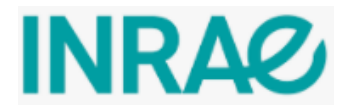

## NMRProcFlow: Spectral processing for 1D NMR - ver. 1.4.16

## Example of with a set of 50 spectra (Sequence; ZG, Solvent: D2O, TSP)

| Load Processing                                                                | Pre-processing Parameters                                  |
|--------------------------------------------------------------------------------|------------------------------------------------------------|
| An easy graphical tool dedicated to 1D NMR spectra processing for metabolomics | Exp. Line Broadening:                                      |
| Instrument/Vendor/Format:                                                      | 0.25                                                       |
| Bruker                                                                         | Gauss. Line Broadening:                                    |
|                                                                                | 0                                                          |
| Spectra type:                                                                  | Zero filling                                               |
|                                                                                | Max factor for Zero Filling:                               |
| Parameters                                                                     | x2 •                                                       |
| MELE_NMR.zip                                                                   | User values for phasing                                    |
| Samples file (Tabular format)                                                  | ✓ first order phase setting                                |
| Browse MELE NMR_130522.txt                                                     | Criterion for first order phasing optimization:            |
| Upload complete                                                                | Negative values                                            |
| Advanced User                                                                  | Zeroing of Negative Values                                 |
| Launch Reset                                                                   | TSP/TMS/DSS                                                |
| Get more information on input data format                                      | ignore the parameter of the spectral region center<br>(O1) |
|                                                                                |                                                            |

### ing Parameters

|   | First, we try to phase all the |
|---|--------------------------------|
|   | spectra by setting the         |
|   | phase correction to order 1    |
|   | (after having noticed that     |
|   | order 0 alone does not         |
| • | work!)                         |
|   |                                |

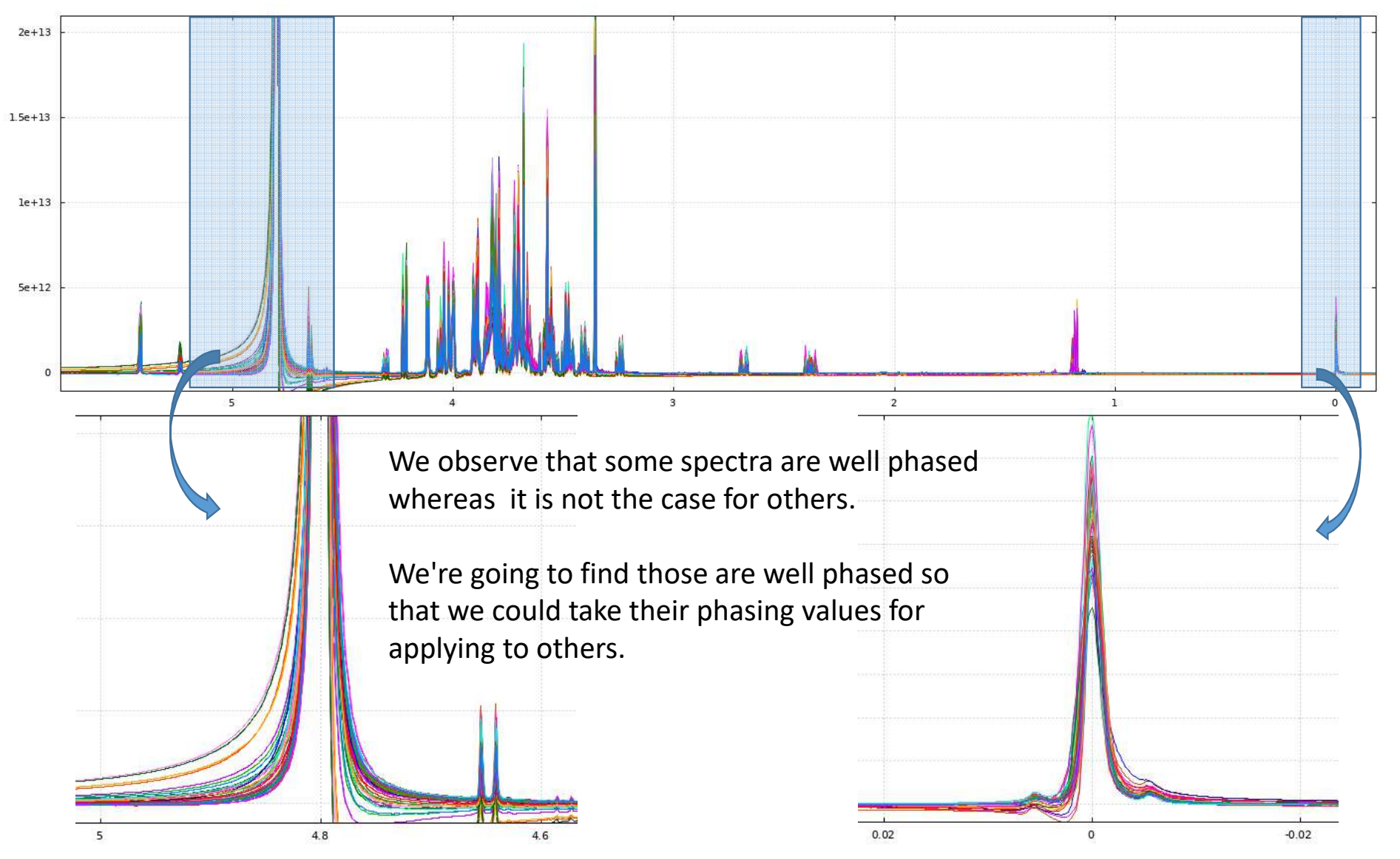

Daniel Jacob – INRAE – UMR1332 – Bordeaux Metabolome – July 2022

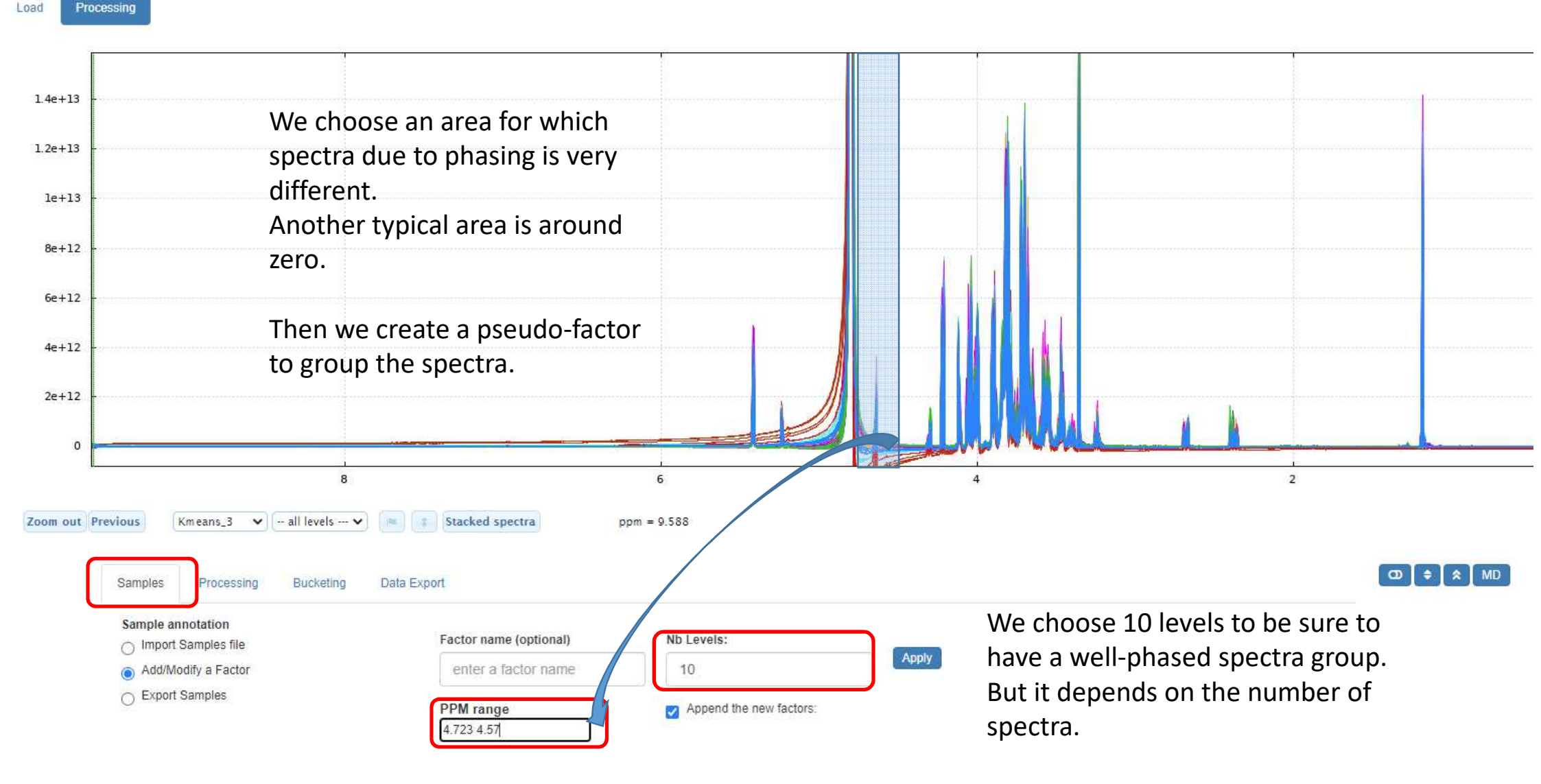

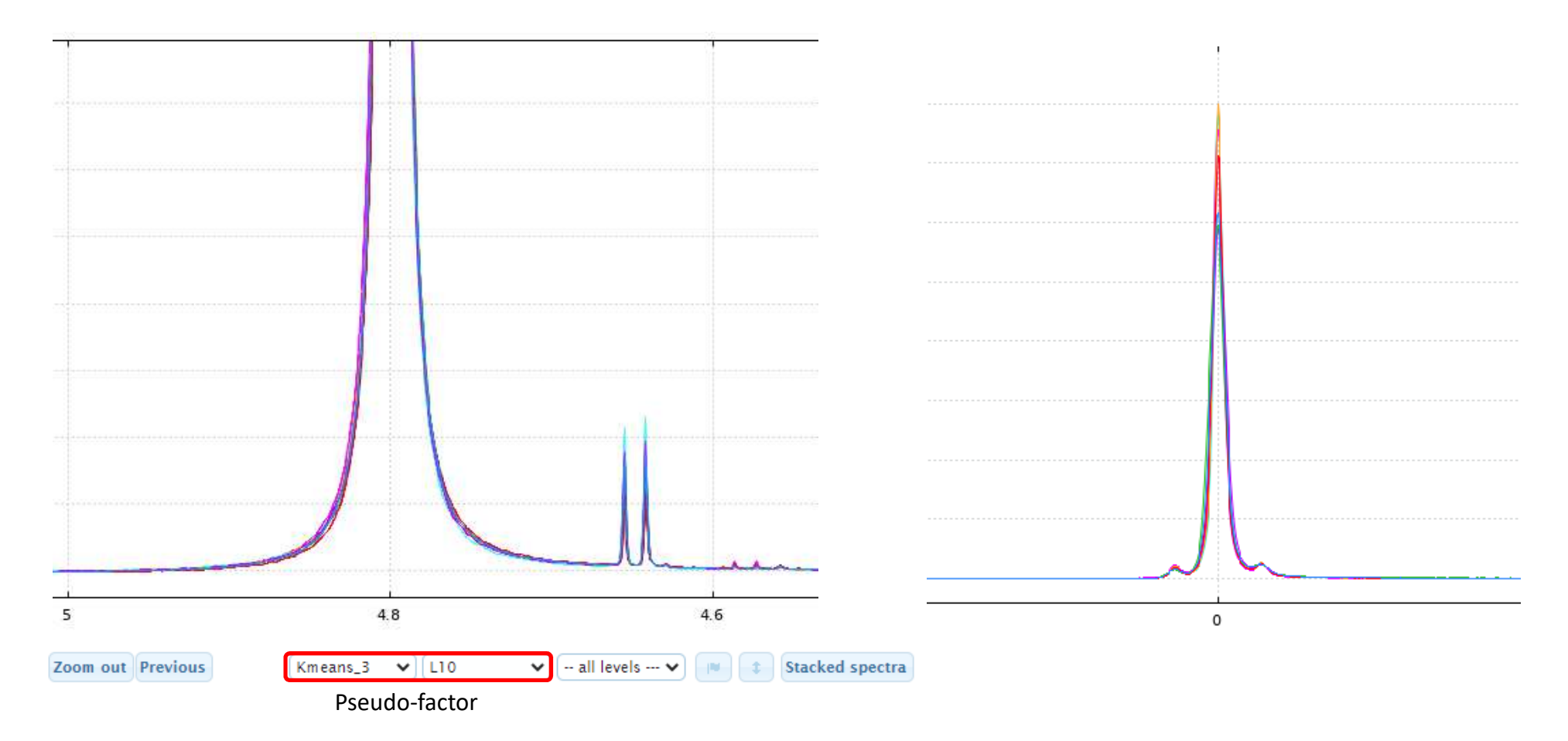

In our case, the L10 level spectra of this pseudo-factor seem to be perfectly well phased.

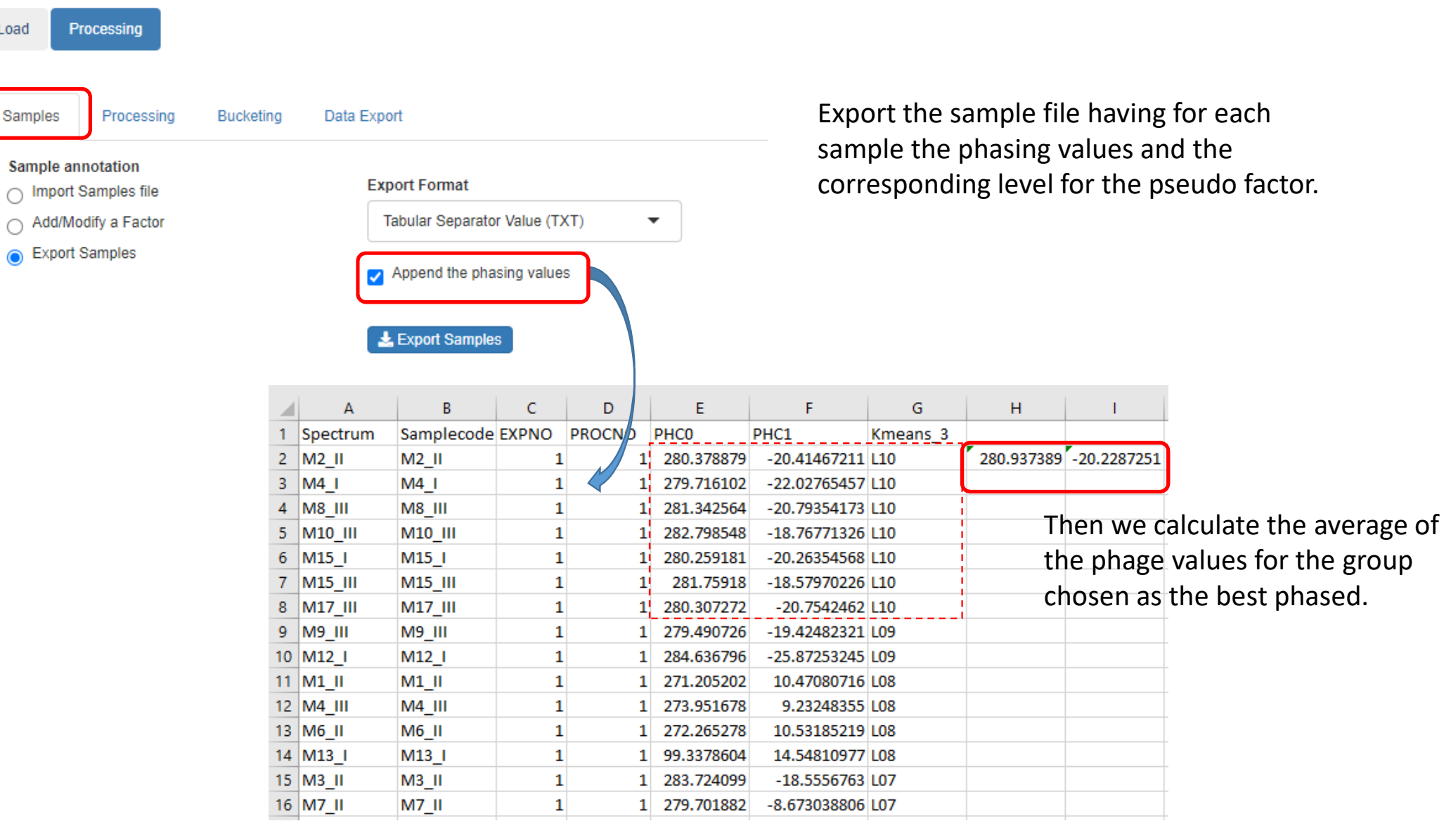

Load

 $\cap$ 

 $\cap$ 

## Pre-processing Parameters

| Load Processing                                                                |                              |                                                |
|--------------------------------------------------------------------------------|------------------------------|------------------------------------------------|
|                                                                                | Exp. Line Broadening:        |                                                |
| In easy graphical tool dedicated to 1D NMR spectra processing for metabolomics | 0.25                         |                                                |
| Instrument/Vendor/Format:                                                      | Gauss. Line Broadening:      |                                                |
| Bruker                                                                         | 0                            |                                                |
| Spectra type:                                                                  | Zero filling                 |                                                |
| FID 🗸                                                                          | Max factor for Zero Filling: |                                                |
|                                                                                | x2 🗸                         |                                                |
| Carameters                                                                     | User values for phasing      |                                                |
| MELE_NMR.zip                                                                   | Using a file                 | We reload the set of spectra by specifying the |
| Samples file (Tabular format)                                                  | Zero order phase:            | previously calculated                          |
| Browse MELE NMR_130522.txt                                                     | 280.94                       | phasing values.                                |
| Upload complete                                                                | First order phase:           |                                                |
| Advanced User                                                                  | -20.23                       |                                                |
| Launch Reset                                                                   | Zeroing of Negative Values   |                                                |
| @Get more information on input data format                                     | ✓ TSP/TMS/DSS                |                                                |
|                                                                                |                              |                                                |

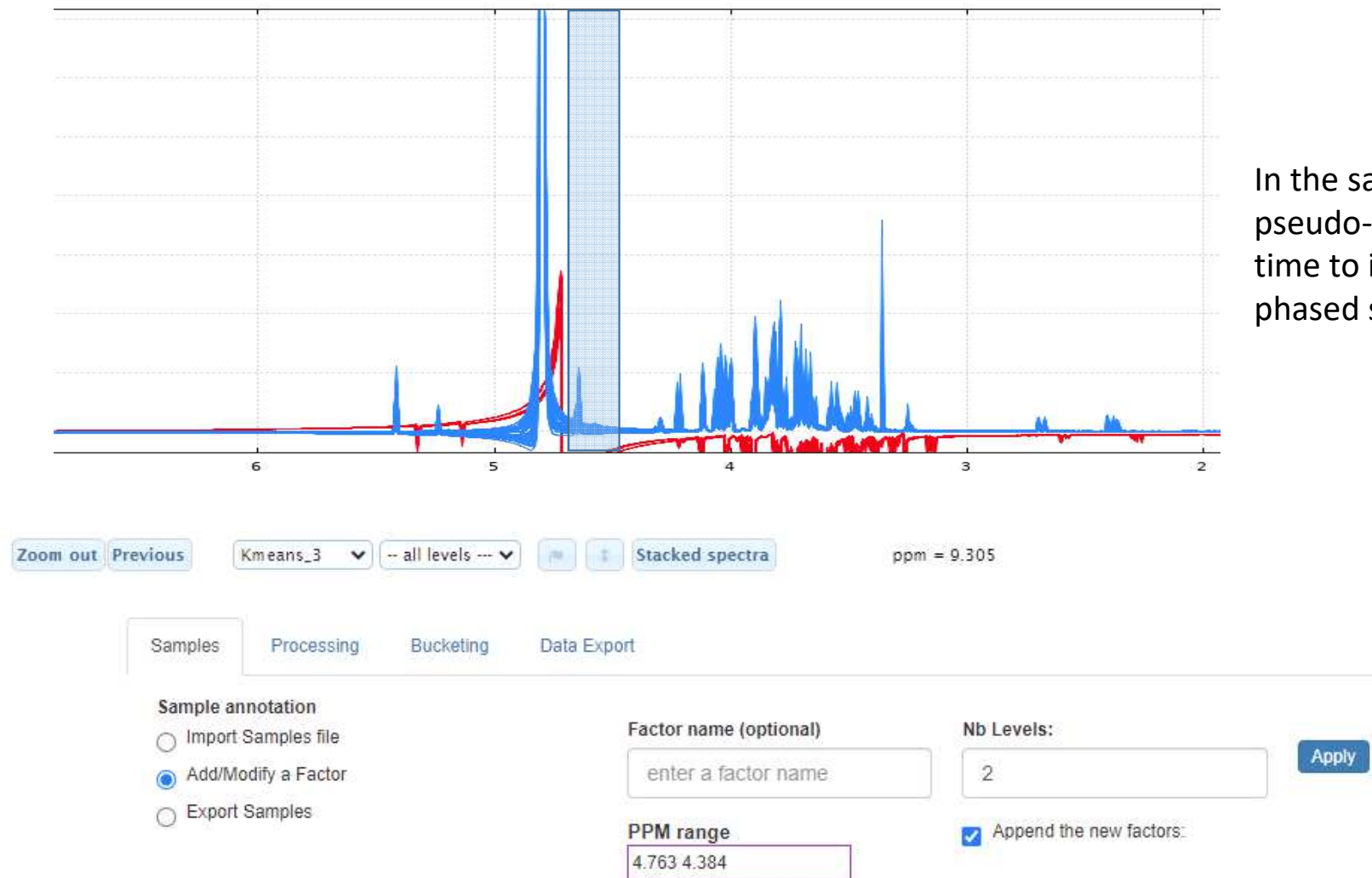

In the same way as before, a pseudo-factor is created, but this time to identify the group of badly phased spectra.

| Samples           | soniy | Ducketii | iy Dala L | Apon          |                  |             |                  |          |                                      |
|-------------------|-------|----------|-----------|---------------|------------------|-------------|------------------|----------|--------------------------------------|
| Sample annotation | file  |          |           | Export Format | t                |             |                  |          |                                      |
| Add/Modify a Fa   | ctor  |          |           | Tabular Sepa  | arator Value (TX | T) 🔻        |                  |          |                                      |
| Export Samples    |       |          |           | Append the    | phasing values   |             |                  |          |                                      |
|                   |       |          |           | 🛓 Export Sar  | nples            |             |                  |          |                                      |
|                   |       | А        | В         | С             | D                | E           | F                | G        |                                      |
|                   | 1     | Spectrum | Samplecod | e Expno       | Procno           | varieties   | Origins          | Kmeans 3 | Only the level corresponding to the  |
|                   | 2     | M9_I     | M9_I      | 1             | 1 1              | Calve       | Toscana_Regior   | L02      | group of hadly phased spectra is ken |
|                   | 3     | M10_I    | M10_I     | 1             | 1 1              | Cipolla_di_ | C Toscana_Regior | L02      | Broup of budiy phased speetra is kep |
|                   | 4     | M11_I    | M11_I     | 1             | 1 1              | Cipollana   | Toscana_Regior   | L02      |                                      |
|                   | 5     | M13_I    | M13_I     | 1             | 1 1              | Nesta       | Toscana_Regior   | L02      |                                      |
|                   | 6     | M17_I    | M17_I     | 1             | 1 1              | Sassola     | Toscana_Regior   | L02      |                                      |
|                   | -     |          |           |               |                  |             |                  |          |                                      |

Load

Processing

Load

#### Processing

An easy graphical tool dedicated to 1D NMR spectra processing for metabolomics

| Instrument/Vendor/Format:                  | 0.25                                                                            |
|--------------------------------------------|---------------------------------------------------------------------------------|
| Bruker                                     | Gauss. Line Broadening:                                                         |
| Spectra type:                              | 0                                                                               |
| FID T                                      | Zero filling                                                                    |
|                                            | Max factor for Zero Filling:                                                    |
| A Parameters                               | x2 ~                                                                            |
| MELE_NMR.zip                               | User values for phasing                                                         |
| Samples file (Tabular format)              | first order phase setting                                                       |
| Browse samples_MELE_NMR_set2.txt           | Criterion for first order phasing optimization:                                 |
| Upload complete                            | Negative values                                                                 |
| Advanced User                              | Zeroing of Negative Values                                                      |
| Launch Reset                               | TSP/TMS/DSS                                                                     |
| @Get more information on input data format | <ul> <li>ignore the parameter of the spectral region center<br/>(O1)</li> </ul> |

#### Pre-processing Parameters

Exp. Line Broadening:

The set of spectra is reloaded, but only the previous poorly phased group is kept.

Here we want to know if among this group of spectra, there are some that would be correctly phased and from which we could obtain the phasing values.

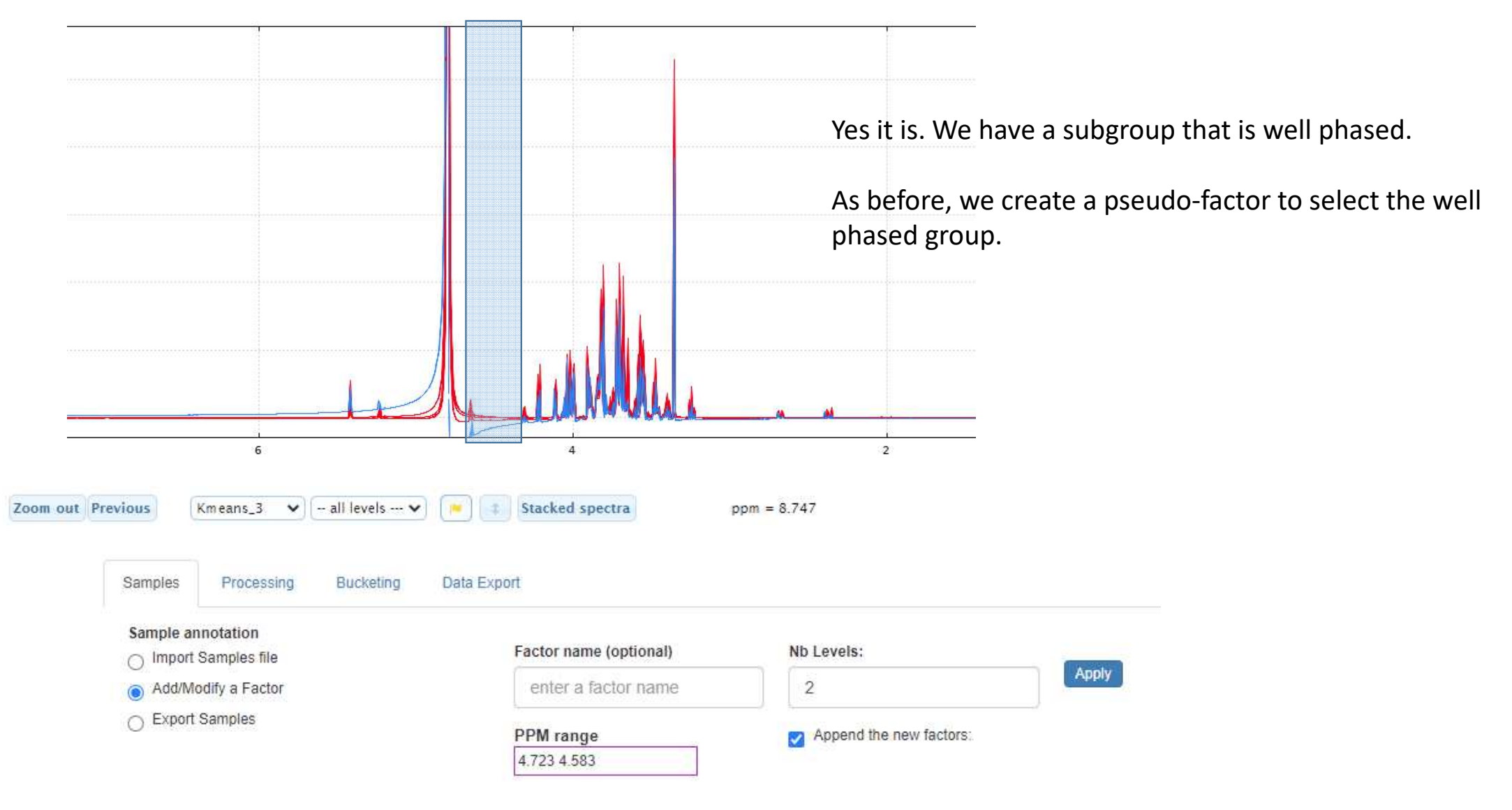

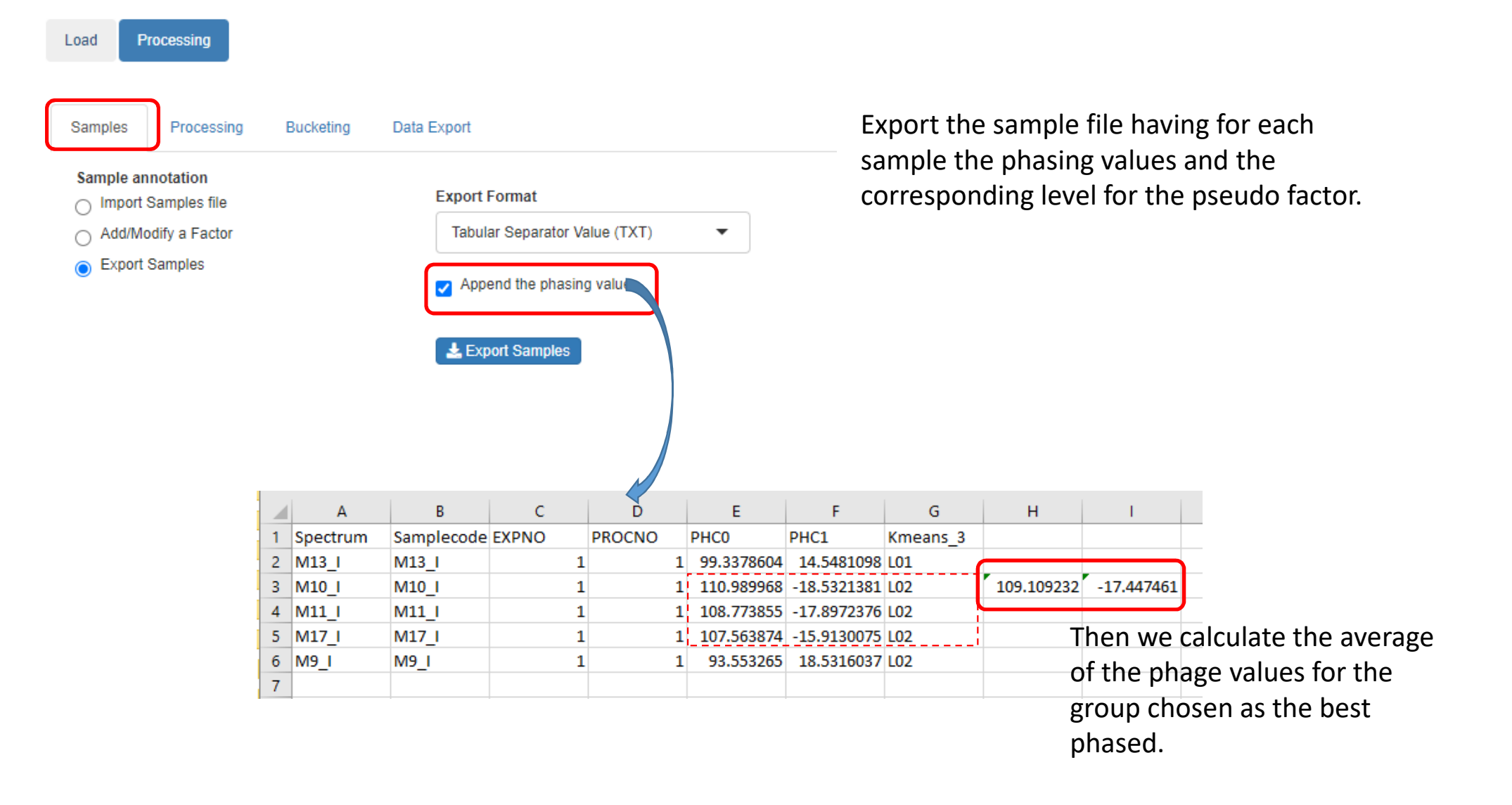

|    | А          | В      | с      |   |
|----|------------|--------|--------|---|
| 1  | Samplecode | phc0   | phc1   |   |
| 2  | M1_I       | 280.94 | -20.23 |   |
| 3  | M1_II      | 280.94 | -20.23 |   |
| 4  | M2_I       | 280.94 | -20.23 |   |
| 5  | M2_11      | 280.94 | -20.23 |   |
| 6  | M2_111     | 280.94 | -20.23 |   |
| 7  | M3_I       | 280.94 | -20.23 |   |
| 8  | M3_11      | 280.94 | -20.23 |   |
| 9  | M3_111     | 280.94 | -20.23 |   |
| 10 | M4_1       | 280.94 | -20.23 |   |
| 11 | M4_11      | 280.94 | -20.23 |   |
| 12 | M4_111     | 280.94 | -20.23 |   |
| 13 | M5_1       | 280.94 | -20.23 |   |
| 14 | M5_11      | 280.94 | -20.23 |   |
| 15 | M5_111     | 280.94 | -20.23 |   |
| 16 | M6_1       | 280.94 | -20.23 |   |
| 17 | M6_11      | 280.94 | -20.23 |   |
| 18 | M6_111     | 280.94 | -20.23 |   |
| 19 | M7_I       | 280.94 | -20.23 |   |
| 20 | M7_11      | 280.94 | -20.23 |   |
| 21 | M7_III     | 280.94 | -20.23 |   |
| 22 | M8_1       | 280.94 | -20.23 |   |
| 23 | M8_11      | 280.94 | -20.23 |   |
| 24 | M8_111     | 280.94 | -20.23 | _ |
| 25 | M9_1       | 109.11 | -17.45 |   |
| 26 | M9_11      | 280.94 | -20.23 |   |
| 27 | M9_111     | 280.94 | -20.23 |   |
| 28 | M10_I      | 109.11 | -17.45 |   |
| 29 | M10_II     | 280.94 | -20.23 |   |
| 30 | M10_III    | 280.94 | -20.23 |   |
| 31 | M11_I      | 109.11 | -17.45 |   |
| 32 | M11_II     | 280.94 | -20.23 |   |
| 33 | M11_III    | 280.94 | -20.23 |   |
| 34 | M12 I      | 280.94 | -20.23 |   |

Thus we can now create the phasing file for samples with 3 columns:

- first column must be the samplecode
- second column must be the zero order phasing value
- third column must be the first order phasing value

phasing\_MELE\_NMR.txt

| NMRProcFlow: Spectral processing for 1D NMR - ver. 1.                       | 4.16                                               |   |    |            |        |        |
|-----------------------------------------------------------------------------|----------------------------------------------------|---|----|------------|--------|--------|
| Now we reload the set of                                                    | spectra with the phasing file                      |   |    | Α          | В      | с      |
| Lead Drassaging                                                             | December 1 - December 1                            |   | 1  | Samplecode | e phc0 | phc1   |
| Load Processing                                                             | Pre-processing Parameters                          |   | 2  | M1_I       | 280.94 | -20.23 |
| and sector to a distant in 4D NMD as a terminal for matched and             |                                                    |   | 3  | M2 I       | 280.94 | -20.23 |
| easy graphical tool dedicated to 1D NMR spectra processing for metabolomics | Exp. Line Broadening:                              |   | 5  | M2_I       | 280.94 | -20.23 |
|                                                                             | Exp. Elle broudening.                              | ) | 6  | M2 III     | 280.94 | -20.23 |
| netrumont/Vandar/Earmat                                                     | 0.25                                               |   | 7  | M3_1       | 280.94 | -20.23 |
| isu unieno venuor/Format.                                                   |                                                    | ) | 8  | M3_11      | 280.94 | -20.23 |
| Bruker (TopSpin/X-winnmr)                                                   | Gauss. Line Broadening:                            |   | 9  | M3_III     | 280.94 | -20.23 |
|                                                                             |                                                    | ) | 10 | M4_I       | 280.94 | -20.23 |
| nectra type:                                                                | 0                                                  |   | 11 | M4_11      | 280.94 | -20.23 |
| pecua type.                                                                 |                                                    |   | 12 | M4_III     | 280.94 | -20.23 |
| FID 🔹                                                                       | Zero filling                                       |   | 13 | M5_I       | 280.94 | -20.23 |
|                                                                             |                                                    |   | 14 | M5_11      | 280.94 | -20.23 |
| A Decompleter                                                               | Max factor for Zero Filling:                       |   | 15 | M5_III     | 280.94 | -20.23 |
| Parameters                                                                  | ×2 •                                               |   | 10 | M6_1       | 280.94 | -20.23 |
| 3                                                                           |                                                    | J | 18 | M6_11      | 280.94 | -20.23 |
| IP file                                                                     |                                                    |   | 19 | M7 I       | 280.94 | -20.23 |
| Browse MELE NMR zin                                                         | User values for phasing                            |   | 20 | M7 II      | 280.94 | -20.23 |
|                                                                             |                                                    |   | 21 | M7_III     | 280.94 | -20.23 |
| Upload complete                                                             | <ul> <li>Using a file</li> </ul>                   |   | 22 | M8_I       | 280.94 | -20.23 |
|                                                                             | Samples file for phasing                           |   | 23 | M8_11      | 280.94 | -20.23 |
| Samples file (Tabular format)                                               |                                                    | 4 | 24 | M8_111     | 280.94 | -20.23 |
| Browse MELE NMP 130522 tyt                                                  | Browse phasing_MELE_NMR.txt                        |   | 25 | M9_I       | 109.11 | -17.45 |
| 2                                                                           | Upload complete                                    |   | 26 | M9_11      | 280.94 | -20.23 |
| Upload complete                                                             |                                                    | · | 27 | M9_111     | 280.94 | -20.23 |
| -                                                                           | <ul> <li>Zeroing of Negative Values</li> </ul>     |   | 28 | M10_I      | 109.11 | -17.45 |
|                                                                             |                                                    |   | 29 | M10_II     | 280.94 | -20.23 |
|                                                                             | TSP/TMS/DSS                                        |   | 31 | M10_III    | 280.94 | -20.23 |
| Launch 5                                                                    | -                                                  |   | 32 | M11 II     | 280 94 | -17.45 |
| Get more information on input data format                                   | ignore the parameter of the spectral region center |   | 33 | M11 III    | 280.94 | -20.23 |
|                                                                             | - (01)                                             |   | 34 | M12 I      | 280.94 | -20.23 |

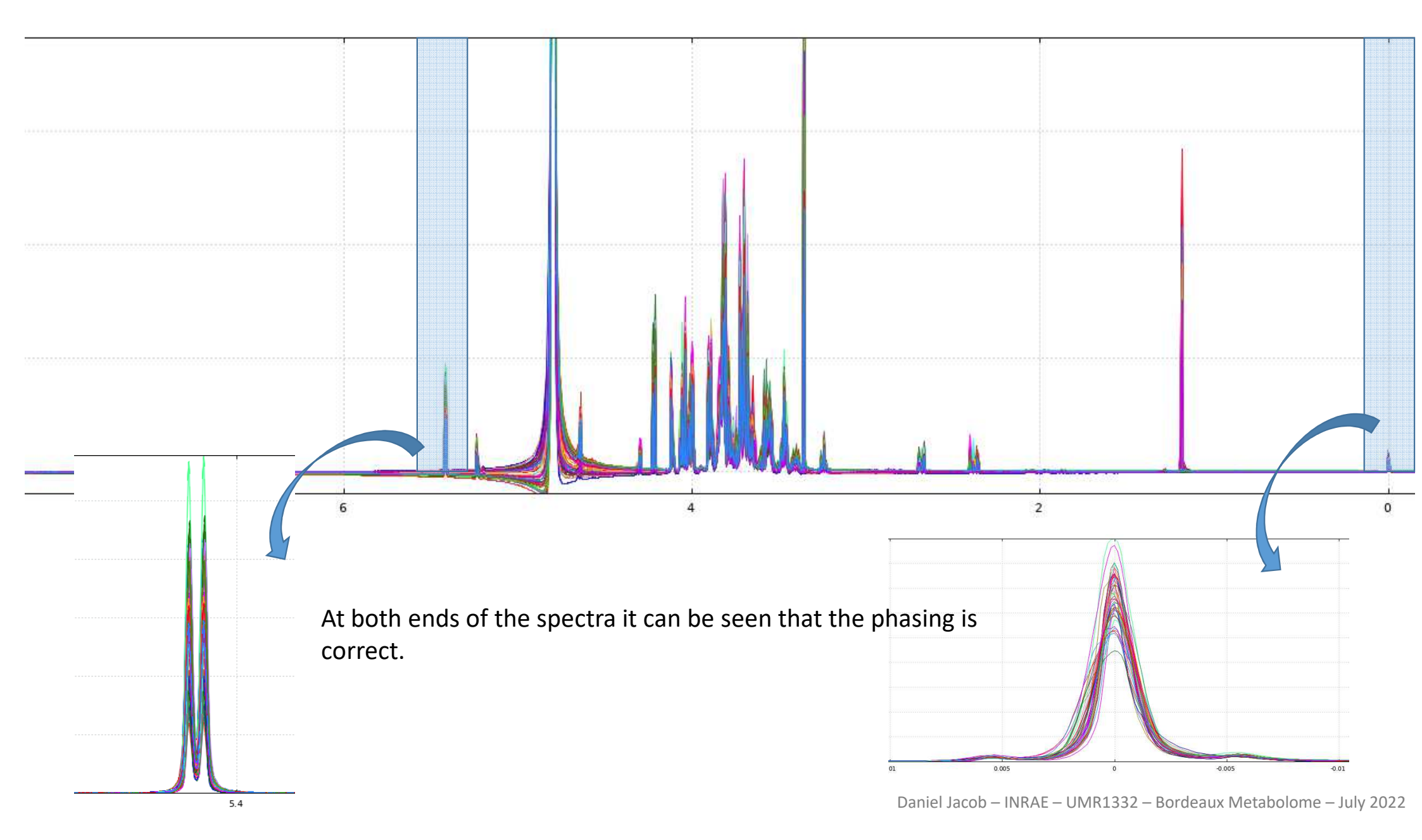

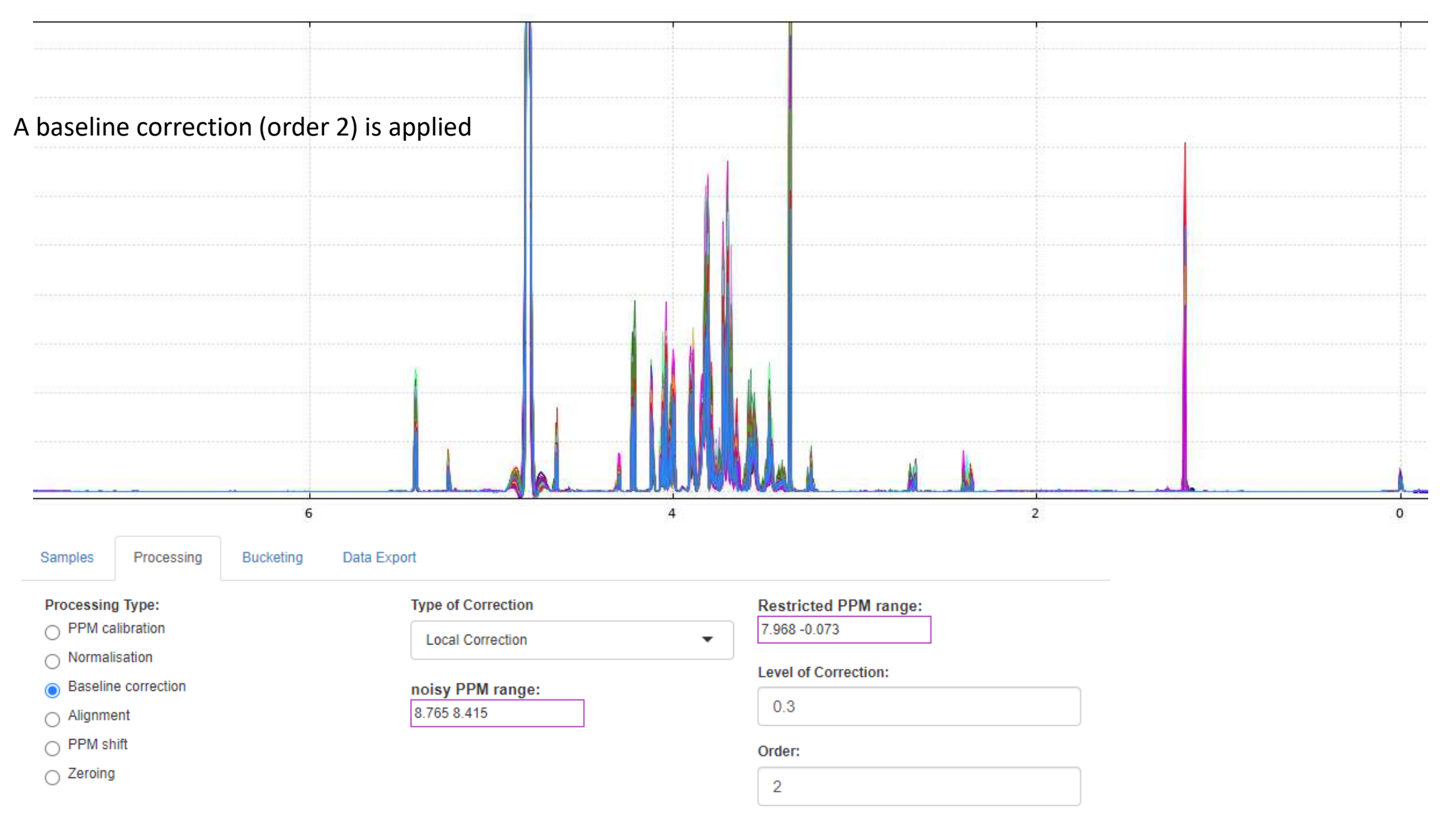

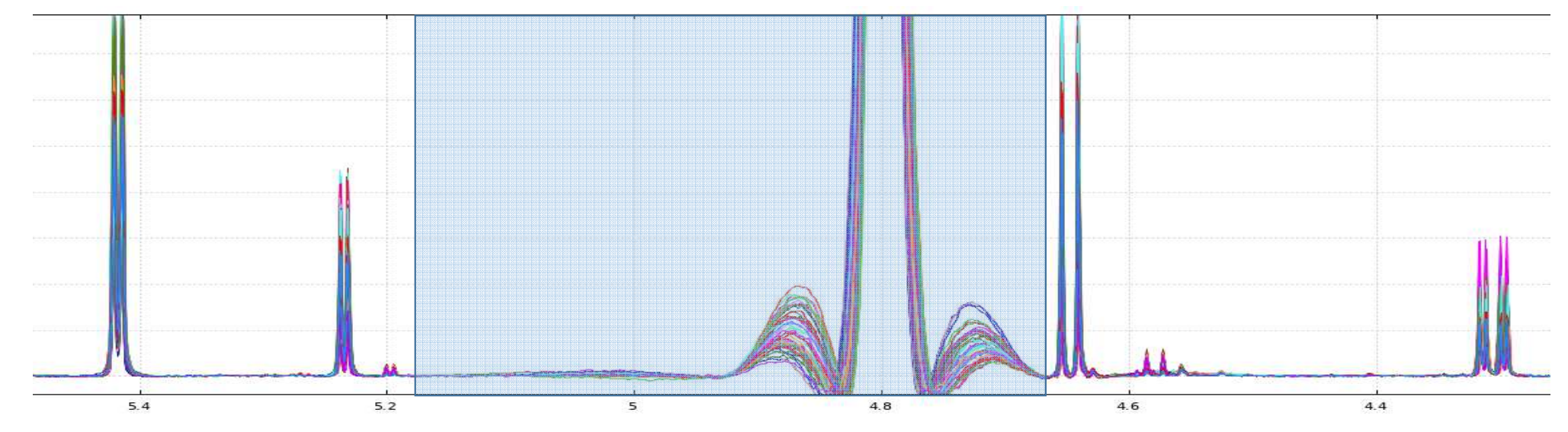

After zeroing the solvent zone ...

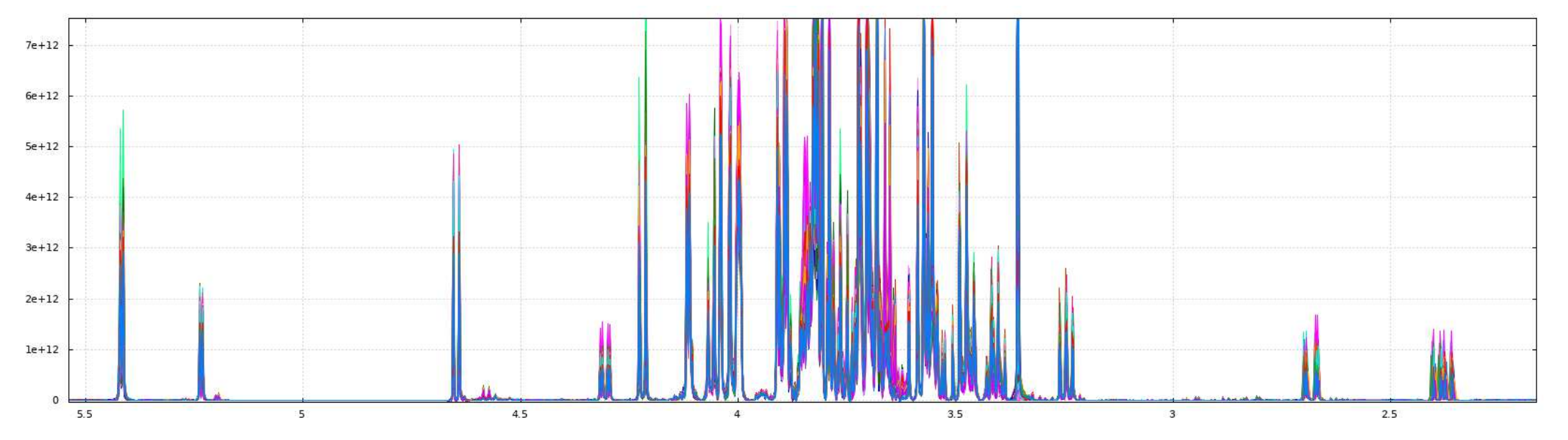

Daniel Jacob – INRAE – UMR1332 – Bordeaux Metabolome – July 2022

However, if some spectra do not phase correctly using this approach, it is possible to use an online tool to phase manually, and thus retrieve the correct phasing values.

https://pmb-bordeaux.fr/nmrspec/

Of course, this latter approach has to be done for each spectrum individually. Once all the phasing values have been obtained by one or other of the methods, it remains to create the sample phasing file as described above.

Thank you for reading it.